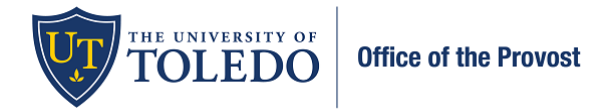

Annual Review of Professional Activity (ARPA): Faculty Submission

Beginning Fall 2022, an enhanced and optimized review system will be utilized for all faculty reviews. Data will still be integrated from Faculty180, but the movement of this information will occur within the 'Review, Promotion, and Tenure (RPT)' product. Using RPT will result in an improved experience for both the faculty member and the evaluators. To officially submit your information, follow the steps below:

1. Once you log in to Faculty180, select 'Your Packets' in the upper left-hand corner. Then, select the evaluation within the Active section.

| Home                       | Your Packets                             |        |               |          |      |
|----------------------------|------------------------------------------|--------|---------------|----------|------|
| Your Packets<br>Faculty180 | Active                                   |        |               |          |      |
| Announcements & Help       | Packet                                   | Туре   | Status        | Due Date |      |
| Profile                    |                                          |        |               |          |      |
| Evaluations                | University of Toledo                     | Review | Not Submitted | _        | View |
| Forms & Reports            | Annual Report of Professional Activities |        |               |          |      |

2. Select, 'Packet' and then 'Regenerate' within the Faculty180 Vita section to bring in your updated information. Select 'Regenerate' again.

| Annual Report of F                                                            | Professional Activities  | 3                                       | Preview Packet |
|-------------------------------------------------------------------------------|--------------------------|-----------------------------------------|----------------|
| nit<br>niversity of Toledo<br>verview Packet                                  | <b>Type</b><br>Review    | Candidate Instruction View Instructions | S              |
| <ul> <li>Expand All</li> <li>Collapse All</li> <li>Faculty180 Vita</li> </ul> |                          |                                         | Submit         |
| Not Yet Submitted Unloc                                                       | <b>ked</b><br>Details    | Actions                                 |                |
| StandardCV                                                                    | Generated<br>Aug 18, 202 | 22 Regenerate                           |                |

3. To view your information as it will present to your evaluators, select, 'Preview Packet' in the upper right-hand corner. To return to the previous screen, select the X in the upper right-hand corner.

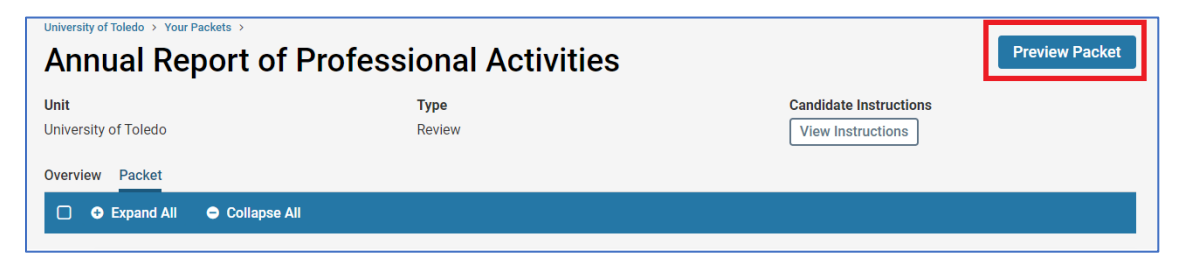

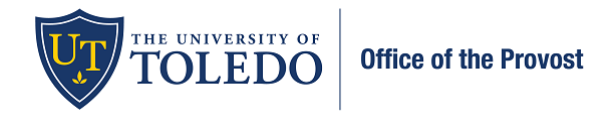

## Annual Review of Professional Activity (ARPA): Faculty Submission

4. To confirm that your information is complete and ready for review, select 'Fill Out Form,' check 'Confirm,' then 'Save Responses.' Select 'Return to Packet'.

| Dossier Sub                     | mission                   |                                             |
|---------------------------------|---------------------------|---------------------------------------------|
| Elissa Falcone                  |                           |                                             |
| I confirm that this Dossi       | r is complete, has been u | updated and is being submitted for review * |
| Last Saved on Jul 8, 2022 at 12 | 59 PM                     |                                             |
| Save Responses                  | Return to Packet          |                                             |
|                                 |                           |                                             |

The system locks your information to editing once submitted, but you can email <u>Faculty180@utoledo.edu</u> to have your information unlocked if within the window noted above.

5. To officially submit your packet for review, check within the box to the left of 'Preview Sections'. And then 'Submit Sections'. On the following box, select 'Yes'.

After submitting, your Department Personnel Committee will receive access to your information.

| <b>Jnit</b><br>Jniversity of Toledo                                   | <b>Type</b><br>Review                                                   |                                      | Candidate Ins<br>View Instruc | tructions<br>tions                                                                         |
|-----------------------------------------------------------------------|-------------------------------------------------------------------------|--------------------------------------|-------------------------------|--------------------------------------------------------------------------------------------|
| Overview Packet                                                       | _                                                                       |                                      |                               |                                                                                            |
| Preview Sections     Subn                                             | nit Sections 🕒 Expand All 🗢 C                                           | ollapse All                          |                               |                                                                                            |
| Faculty180 Vita     Not Yet Submitted                                 | Unlocked                                                                |                                      |                               | Submit                                                                                     |
| Title                                                                 |                                                                         |                                      |                               |                                                                                            |
| THE                                                                   |                                                                         | Details                              | Actions                       |                                                                                            |
| StandardCV<br>Fall 2021 - Fall 2022   3                               | 3 attachments included                                                  | Details<br>Generated<br>Aug 18, 2022 | Actions<br>Regene             | rate                                                                                       |
| StandardCV Fall 2021 - Fall 2022   3 Candidate Docu Not Yet Submitted | 3 attachments included<br>uments<br>Unlocked                            | Details<br>Generated<br>Aug 18, 2022 | Actions                       | submit 0 of 0<br>Required Files                                                            |
| Candidate Docu<br>Not Yet Submitted                                   | a attachments included<br>uments<br>Unlocked<br>n 1 required questions, | Details<br>Generated<br>Aug 18, 2022 | Actions                       | rate Submit O of O Required Files Edit Form                                                |
| Candidate Docu<br>Not Yet Submitted                                   | 3 attachments included<br>uments<br>Unlocked<br>n 1 required questions, | Details<br>Generated<br>Aug 18, 2022 | Actions Regene                | rate          Submit       0 of 0         Required Files         Edit Form         Actions |